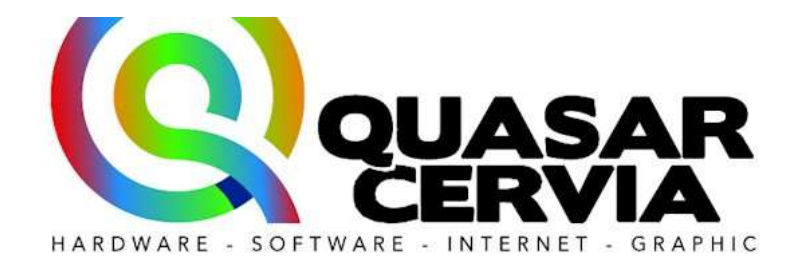

**Quasar s.n.c.** di Conti Stefano & C. Via Caduti per la Libertà, 204 48015 Cervia (Ra) e-mail: <u>guasar@cervia.com</u> web: www.quasarcervia.it Cod. Fisc. e P.IVA 01308700390

# Manuale d'uso

# SOFTWARE CONSEGNE

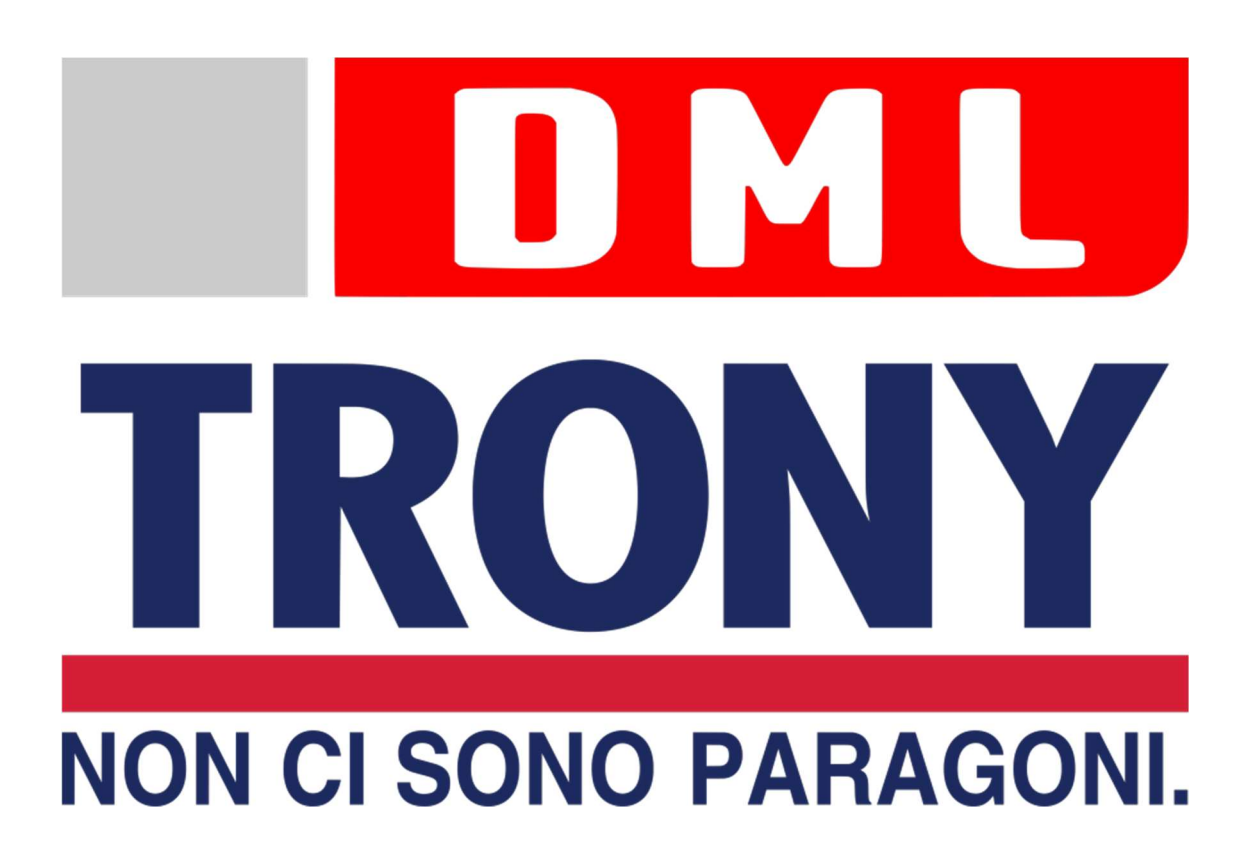

# Sommario

| Login                 | 3 |
|-----------------------|---|
| Punti Vendita         | 4 |
| Trasportatore         | 5 |
| <u>Automezzi</u>      | 5 |
| Turni                 | 6 |
| <u>Servizi</u>        | 7 |
| Fasce Consegne PV     | 8 |
| Tipologie di prodotto | 9 |
| <u>Clienti</u>        | 9 |
| Gestione Utenti       |   |
| Consegne              |   |
| Rapporti Economici    |   |
| Autisti               |   |
| Operatori             |   |
| <u>RAEE</u>           |   |

# Login

Per poter iniziare ad utilizzare il software 'Consegne' è necessario effettuare il login dal sito <u>https://consegne.cervia.com</u> (chiedere all'amministratore per avere i dati di accesso).

Dopo tre tentativi consecutivi errati, l'accesso all'applicazione viene bloccato per un minuto.

Spuntando la casella 'Resta connesso', l'accesso all'applicazione non richiederà più la password.

Attraverso l'apposito link vi è la possibilità di recuperare la password.

| DM                                       |    | 1 | ogin |
|------------------------------------------|----|---|------|
| Inserire nome utente e password          | ×. | - |      |
| Email                                    |    |   |      |
| Password                                 |    |   |      |
| Resta connesso     Password dimenticata? |    |   |      |
| Accedi                                   |    | 7 |      |
|                                          |    |   |      |

|         | ML        | Consegne Impostazioni - | Rapporti economici |          |       | L.        |
|---------|-----------|-------------------------|--------------------|----------|-------|-----------|
| Punti V | /endita   |                         |                    |          |       |           |
| + Nuovo | Codice    | Nome                    | Referente          | Telefono | Email | Indirizzo |
| 2       | PV_Faenza | PV_Faenza               |                    |          |       | <b>\$</b> |
| 2       | PV_Imola  | PV_Imola                |                    |          |       | •         |
| 8       | tnp01     | VICENZA                 |                    |          |       | <b>v</b>  |
| 2       | tn001     | SEDE                    |                    |          |       | •         |
|         | tn101     | LOGISTICA               |                    |          |       | <b>9</b>  |
| 2       | tn201     | FAENZA                  |                    |          |       | <b>e</b>  |

In questa sezione possono essere visualizzati, modificati 🖉, eliminati 💼 e aggiunti 🔸 Nuovo i Punti Vendita.

Cliccando sul pulsante **\***Nuovo si aprirà un pop-up che permetterà l'inserimento di un nuovo PV. Il campo "Nome" è obbligatorio, mentre i restanti campi sono opzionali.

|         | <u>M</u> | Consean    | e Impostazioni + | Rapporti economi | ä     |         |           |
|---------|----------|------------|------------------|------------------|-------|---------|-----------|
| Punti V | /endita  | Codice     |                  |                  |       |         |           |
| + Nuovo | Codice   | Nome       |                  |                  |       | mail    | Indirizzo |
| 2 0     | PV_Fae   | Referente  |                  |                  |       |         | Q         |
| 2 0     | PV_Imol  | Telefono   |                  |                  |       |         | •         |
| Z       | tnp01    | Email      |                  |                  |       |         |           |
| 3 0     | tn001    | Coordinate |                  |                  |       |         |           |
| 3 0     | tn101    |            |                  |                  |       |         |           |
| 2 0     | tn201    |            |                  |                  | Salva | Annulla | •         |
| 3 0     | tn301    | 2          |                  |                  | Salva |         |           |

Cliccando sul pulsante 🗷 si aprirà un pop-up che consentirà di aggiornare i campi del Punto Vendita selezionato.

Cliccando sul pulsante 🔳 si aprirà un pop-up di conferma di eliminazione del Punto Vendita.

L'indirizzo del Punto Vendita potrà essere inserito attraverso il pulsante che, una volta cliccato, aprirà la cartina di Google Maps per la ricerca dell'indirizzo.

Il pulsante sarà evidenziato in rosso 🙎 nel caso in cui l'indirizzo non venga riconosciuto o non sia stato specificato.

#### Trasportatore

| rp001 Tras                                                                                                    |                                                       |                                                                 | Eman                                                                                        | Referente                                |
|----------------------------------------------------------------------------------------------------|-------------------------------------------------------|-----------------------------------------------------------------|---------------------------------------------------------------------------------------------|------------------------------------------|
|                                                                                                    | portatore001 1                                        | 234 567890                                                      | trp001@gmail.com                                                                            | Nome Ref                                 |
| Tras                                                                                                    | portatore002 1                                        | 234 567891                                                      | trp002@gmail.com                                                                            | Nome Ref                                 |
| © 2017 - WebApp by Quasar Cervia                                                                                                    |                                                       |                                                                 |                                                                                             |                                          |
| n questa sezione possor                                                                                                    | no essere visua                                       | lizzati, mc                                                     | dificati 🜌, el:                                                                             | iminati 🛛                                |
| ggiunti 🔸 Nuovo i Trasp                                                                                                    | ortatori attrav                                       | verso appos                                                     | iti pop-up.                                                                                 |                                          |
| :                                                                                                    |                                                       |                                                                 |                                                                                             |                                          |
| ezzi                                                                                                    |                                                       |                                                                 |                                                                                             |                                          |
|                                                                                                    |                                                       |                                                                 |                                                                                             |                                          |
| Cons                                                                                                    |                                                       |                                                                 |                                                                                             |                                          |
|                                                                                                    | eone Impostazioni -                                   | Rapporti economici                                              |                                                                                             |                                          |
|                                                                                                    | egne Impostazioni <del>-</del>                        | Rapporti economici                                              |                                                                                             |                                          |
|                                                                                                    | egne Impostazioni <del>-</del>                        | Rapporti economici                                              |                                                                                             |                                          |
| Automezzi Trasport                                                                                                    | atore001                                              | Rapporti economici                                              |                                                                                             |                                          |
| Automezzi Trasport                                                                                                    | atore001                                              | Rapporti economici                                              |                                                                                             |                                          |
| Automezzi Trasport<br>Trasportatore Trasportatore001                                                                                                    | atore001                                              | Rapporti economici                                              |                                                                                             |                                          |
| Automezzi Trasport<br>Trasportatore Trasportatore001<br>Selezionare II trasportatore                                                                                                    | atore001                                              | Rapporti economici                                              |                                                                                             |                                          |
| Automezzi Trasport<br>Trasportatore Trasportatore001<br>+ Nuovo Selezionare II trasportatore                                                                                                    | atore001                                              | Rapporti economici<br>Dotazione                                 | Email                                                                                       |                                          |
| Automezzi Trasport<br>Trasportatore<br>+ Nuovo<br>Selezionare il trasportatore<br>Trasportatore001                                                                                                    | atore001                                              | Rapporti economici<br>Dotazione                                 | Email                                                                                       | - 10                                     |
| Automezzi Trasport<br>Trasportatore<br>+ Nuovo<br>Trasportatore001<br>Selezionare il trasportatore<br>Trasportatore001<br>Trasportatore001<br>Trasportatore002                                                                                                    | atore001<br>Targa<br>10000                            | Rapporti economici<br>Dotazione<br>0000                         | <b>Email</b><br>Tr01Faenza@dml-itali                                                        | a.it 🔩                                   |
| Automezzi Trasport<br>Trasportatore<br>+ Nuovo<br>Trasportatore001<br>Selezionare il trasportatore<br>Trasportatore001<br>Trasportatore001<br>Trasportatore002                                                                                                    | atore001<br>Targa<br>ezzo 0000                        | Rapporti economici<br>Dotazione<br>0000                         | <b>Email</b><br>Tr01Faenza@dml-itali                                                        | a.it Q                                   |
| Automezzi Trasport<br>Trasportatore<br>+ Nuovo<br>Trasportatore001<br>Selezionare il trasportatore<br>Trasportatore001<br>Trasportatore001<br>Trasportatore002                                                                                                    | atore001<br>Targa<br>ezzo 0000                        | Rapporti economici<br>Dotazione<br>0000                         | <b>Email</b><br>Tr01Faenza@dml-itali                                                        | a.it Q                                   |
| Automezzi Trasportatore<br>Trasportatore<br>+ Nuovo<br>Trasportatore001<br>Selezionare II trasportatore<br>Trasportatore001<br>Trasportatore002<br>© 2017 - WebApp by Quasar Cervia                                                                                       | atore001                                              | Rapporti economici<br>Dotazione<br>0000                         | <b>Email</b><br>Tr01Faenza@dml-itali                                                        | a.it 🔩                                   |
| Automezzi Trasportatore<br>Trasportatore<br>+ Nuovo<br>Trasportatore001<br>Selezionare II trasportatore<br>Trasportatore001<br>Trasportatore002<br>© 2017 - WebApp by Quasar Cervia                                                                                       | atore001 Targa                                        | Rapporti economici<br>Dotazione<br>0000                         | Email<br>Tr01Faenza@dml-itali                                                               | a.it 🗣                                   |
| Automezzi Trasportatore<br>Trasportatore<br>+ Nuovo<br>Trasportatore001<br>Selezionare il trasportatore<br>Trasportatore001<br>Trasportatore002<br>© 2017 - WebApp by Quasar Cervia<br>n questa sezione possor                                                            | atore001<br>Targa<br>ezzo 0000                        | Dotazione         0000         lizzati, mc                      | Email<br>Tr01Faenza@dml-itali<br>odificati 🕝, el.                                           | a.it <b>%</b><br>iminati                 |
| Automezzi Trasportatore<br>Trasportatore<br>Nuovo<br>Trasportatore001<br>Selezionare il trasportatore<br>Trasportatore001<br>Trasportatore002<br>© 2017 - WebApp by Quasar Cervia<br>n questa sezione possor<br>griunti<br>+ Nuovo<br>griunti                             | atore001<br>Targa<br>ezzo 0000                        | Dotazione<br>0000<br>lizzati, mc                                | Email<br>Tr01Faenza@dml-itali<br>odificati 🖾, el.                                           | alt <b>e</b><br>iminati                  |
| Automezzi Trasportatore<br>Trasportatore<br>Trasportatore Trasportatore001<br>Selezionare il trasportatore<br>Trasportatore001<br>Trasportatore002<br>© 2017 - WebApp by Quasar Cervia<br>n questa sezione possor<br>ggiunti +Nuovo gli Aut                               | atore001<br>Targa<br>ezzo 0000                        | Dotazione<br>0000<br>lizzati, mo                                | Email<br>Tr01Faenza@dml-Itali<br>odificati 💽, el.<br>erminato Trasport                      | a.tt <b>Q</b><br>iminati                 |
| Automezzi Trasportatore<br>Trasportatore<br>Trasportatore<br>Trasportatore001<br>Elezionare il trasportatore<br>Trasportatore001<br>Trasportatore002<br>© 2017 - WebApp by Quasar Cervia<br>n questa sezione possor<br>ggiunti +Nuovo gli Autore                          | no essere visua<br>comezzi relativi<br>o una dropdown | Dotazione<br>0000<br>lizzati, mc<br>i ad un dete<br>come si può | Email<br>Tr01Faenza@dml-Itali<br>odificati 💽, el.<br>erminato Trasport<br>o vedere in figur | a.tt <b>q</b><br>iminati<br>catore<br>a. |
| Automezzi Trasportatore<br>Trasportatore<br>Trasportatore Trasportatore001<br>Selezionare il trasportatore<br>Trasportatore001<br>Trasportatore002<br>© 2017 - WebApp by Quasar Cervia<br>n questa sezione possor<br>ggiunti +Nuovo gli Autore                            | no essere visua<br>comezzi relativi<br>o una dropdown | Dotazione<br>0000<br>lizzati, mc<br>i ad un dete<br>come si può | Email<br>Tr01Faenza@dml-Hali<br>odificati 💽, el.<br>erminato Trasport<br>o vedere in figur  | a.tt <b>Q</b><br>iminati<br>catore<br>a. |
| Automezzi Trasportatore<br>Trasportatore<br>Trasportatore Trasportatore001<br>Selezionare il trasportatore<br>Trasportatore001<br>Trasportatore002<br>© 2017 - WebApp by Quasar Cervia<br>n questa sezione possor<br>ggiunti +Nuovo gli Autore<br>elezionabile attraverso | atore001<br>Targa<br>ezzo 0000                        | Dotazione<br>0000<br>lizzati, mo<br>i ad un det<br>come si può  | Email<br>Tr01Faenza@dml-ttali<br>odificati 💽, el.<br>erminato Trasport<br>o vedere in figur | anta<br>iminati<br>tatore<br>a.          |

Vi è poi la possibilità di abilitare l'accesso al pannello di controllo spuntando l'apposita casella (l'utente che accederà come automezzo potrà visualizzare nel calendario le fasce consegne legate a quel determinato automezzo).

1a

Annulla

Dotazione

Password Conferma password

Email

tr01F

8 0

© 2017 - WebApp by Quas

0000

Tr01Faenza@dml-italia.it

Abilita l'accesso al pannello di controllo

## Turni

| DML                             | Consegne | Impostazioni 👻 | Rapporti economici | 1-      |
|---------------------------------|----------|----------------|--------------------|---------|
| Turni +                         |          |                |                    |         |
| Mattino dalle 09:00 alle 13:00  |          |                |                    | (2) (B) |
| Pomeriggio dalle 15:00 alle 19: | 00       |                |                    |         |

© 2017 - WebApp by Quasar Cervia

```
In questa sezione possono essere visualizzati, modificati 🖉, eliminati 🖻 e
aggiunti 🔹 i Turni.
I Turni hanno un "Nome" e un orario di validità (Dalle - Alle).
Il Turno viene utilizzato nella sezione "Fasce Consegne PV" quando viene inserita
una nuova disponibilità +nuova disponibilità, e sta ad indicare il periodo (turno) durante
il quale un Trasportatore di un determinato Punto Vendita è disponibile in uno
specifico giorno della settimana, come si può vedere in figura:
```

|          | DM                              | Conserne Imposta<br>Disponibilità Servizi             | zioni + Rapporti economici | 1-       |
|----------|---------------------------------|-------------------------------------------------------|----------------------------|----------|
| Di       | sponibilità                     | Dal                                                   | al 🗂                       |          |
| +1       | nuova disponibilită             | giovedi 🔹                                             | Mattino v                  | 😁 Oggi   |
|          | lun 24                          | 4 consegne disponibili     Prima consegna opzionabile | Mattino<br>Pomeriggio      | ) dom 30 |
| 08<br>09 |                                 |                                                       | Calus Annulla              |          |
| 10       | 09:00-13:00 0<br>tr01FA 0000 ti | 0000 A110                                             |                            |          |

| D             |                              | gne Impostaz    | ioni - Rapporti econor       | nici |                              | L              |
|---------------|------------------------------|-----------------|------------------------------|------|------------------------------|----------------|
| Listino       | servizi                      |                 |                              |      |                              |                |
| Punto vendita | PV_Faenza                    | • trasportatori | Trasportatore001             | *    | + aggiungi servizio          | 🛓 Importa prez |
|               | Selezionare il punto vendita | *               | Selezionare il trasportatore | 1    |                              |                |
| Consbianco20  | PV_Faenza                    | E INSTALLAZ     | Trasportatore001             |      | Prezzo al pubblico € 29,99   | € 🖉 🖻          |
|               | PV_Imola                     |                 | Trasportatore002             | -    | Prezzo trasportatore € 10,00 | €              |
| Consbianco4(  | VICENZA                      | E INSTALLAZI    | ONE                          |      | Prezzo al pubblico € 39,99   | € 🛛 🖄          |
|               | SEDE                         |                 |                              |      | Prezzo trasportatore € 1,00  | €              |
| Consbianco50  | LOGISTICA                    | E INSTALLAZI    | ONE                          |      | Prezzo al pubblico € 49,99   | € 🛛 🖄          |
|               | FAENZA                       |                 |                              |      | Prezzo trasportatore € 1,00  | E              |

In questa sezione possono essere visualizzati, modificati i, eliminati i e aggiunti i ggiungi servizio i Servizi. Con il pulsante i limporta prezzi è possibile importare i prezzi dei trasportatori attraverso un file .csv o .xlsx così strutturato: intestazione (Servizio, PuntoVendita, Trasportatore, Prezzo) e a capo i vari record (ogni record su una riga). Per i file .csv i valori dell'intestazione e dei record devono essere separati da una virgola.

A destra un esempio del file .xlsx da importare (deve essere inserito il codice per il servizio, il punto vendita e il trasportatore):

|   | A        | B            | C                | D      | E |
|---|----------|--------------|------------------|--------|---|
| 1 | Servizio | PuntoVendita | Trasportatore    | Prezzo |   |
| 2 | ser1     | PV Faenza    | Trasportatore001 | 1      |   |
| 3 | ser2     | PV_Faenza    | Trasportatore001 | 2      |   |
| 4 | ser3     | PV Faenza    | Trasportatore001 | 3      |   |
| 5 | ser4     | PV Faenza    | Trasportatore001 | 4      |   |
| 6 | 11600-02 |              |                  |        |   |

Ciascun servizio può essere legato ad un Punto Vendita, selezionabile attraverso la dropdown come in figura (in questo caso apparirà solo la voce "Prezzo al

pubblico" che consentirà di inserire attraverso l'apposito pulsante 🥌 il prezzo al pubblico di quel servizio per un determinato Punto Vendita), e ad un Trasportatore di uno specifico Punto Vendita, selezionabile attraverso la dropdown come in figura (in questo caso, oltre alla voce "Prezzo al pubblico", apparirà anche la voce "Prezzo trasportatore" con cui sarà possibile, attraverso

I servizi potranno essere attivati attraverso la scheda "Servizi" della sezione

"Fasce Consegne PV" (quando viene aggiunta una disponibilità +nuova disponibilità), come si vede in figura:

|     | DM                                                         | Consegne            | Impostazioni + Rapporti economici                                                                       |         |        |
|-----|------------------------------------------------------------|---------------------|----------------------------------------------------------------------------------------------------|---------|--------|
|     |                                                            | Disponibilità Servi | izi                                                                                                    |         |        |
| Di  | sponibilità                                                | Selezior            | na tutto 🗆 Deseleziona tutto                                                                            |         |        |
| Pun | ito vendita PV_Faenza                                      | Consbianco20km      | TRASPORTO E INSTALLAZIONE                                                                               | € 29,99 |        |
|     |                                                            | Consbianco40km      | TRASPORTO E INSTALLAZIONE                                                                               | € 39,99 |        |
| +   | nuova disponibilită                                        | Consbianco50km      | TRASPORTO E INSTALLAZIONE                                                                               | € 49,99 | Coggi  |
|     | lun 24                                                     | Consamerica20km     | TRASPORTO E INSTALLAZIONE                                                                               | € 64,99 | dom 30 |
|     |                                                            | Consamerica40km     | TRASPORTO E INSTALLAZIONE                                                                               | € 74,99 |        |
| 08  |                                                            | Consamerica50km     | TRASPORTO E INSTALLAZIONE                                                                               | € 84,99 |        |
| 09  |                                                            | ConsTV20km          | TRASP.ED INSTALL TV CON SINTO-                                                                          | € 29,99 |        |
| 10  | 09:00-13:06 tro1FA 0000 tr                                 | Constv20km oltre 40 | " Trasporto e installazione TV con sintonizzazione<br>entro i 20km (raggio di chilometraggio) oltre 40" | € 34,99 |        |
| 11  | 4 consegne 5<br>massime n<br>35 servizi 2<br>disponibili 1 |                     | Salva                                                                                                   | Annulla |        |

#### Fasce Consegne PV

| un               | to vendita PV_Faenza                                                                                                    | * trasport                                                                                                    | atore Trasportatore001                                                                                                    | •                                                                                                    |                                                                                                    |        |        |
|------------------|----------------------------------------------------------------------------------------------------|----------------------------------------------------------------------------------------------------|----------------------------------------------------------------------------------------------------|----------------------------------------------------------------------------------------------------|----------------------------------------------------------------------------------------------------|--------|--------|
| + 1              | uova disponibilità                                                                                                    | ۲                                                                                                    |                                                                                                    | 24 – 30 luglio                                                                                                    |                                                                                                    | >      | = os   |
|                  | lun 24                                                                                                    | mar 25                                                                                                    | mer 26                                                                                                    | gio 27                                                                                                    | ven 28                                                                                                    | sab 29 | dom 30 |
| 8                |                                                                                                    |                                                                                                    |                                                                                                    |                                                                                                    |                                                                                                    |        |        |
| 9                | Mattino (27 (18)<br>09:00-13:00<br>tr01FA:0000<br>4 consegne<br>massime<br>35 servizi disponibili 1<br>Prima ed utima<br>consegna opsionabili | Mattino 22 18<br>09:00-13:00<br>tr01FA:0000<br>5 consegne<br>massime<br>27 servizi disponibili s<br>Prima ed utima<br>consegna opzionabili |                                                                                                    | Mattino (27 )<br>09:00-13:00<br>tr01FA:0000<br>4 consegne<br>massime<br>27 servizi disponibili i<br>Utitma consegna<br>opzionabile |                                                                                                    |        |        |
| 4<br>5<br>6<br>7 |                                                                                                    | Pomeriggio 22 @<br>15:00-19:00<br>5 consegne<br>massime<br>27 servici disponibili 1<br>Prima consegna<br>opzionabile                       | Pomeriggio 2 15:00-15:00<br>4 consegne<br>massime<br>35 servici disponibili 1<br>Prima ed ultima<br>consegna opzionabili 1 |                                                                                                    | Pomeriggio 2 2 2<br>15:00-19:00<br>tr01FA:0000<br>4 consegne<br>massime<br>35 servizi disponibili i<br>Prima ed utima<br>consegna optionabili |        |        |

@ 2017 - WebApp by Quasar Cervia

| Nella sezione "Fasce Consegne PV" vengono gestite le "Disponibilità                  |
|--------------------------------------------------------------------------------------|
| consegne"(visualizzate, modificate 🧭, eliminate 💼, create + nuova disponibilità e in |
| più vi è la possibilità di visualizzare i servizi attivi 🚺).                         |
| Per poter iniziare ad inserire e gestire le disponibilità bisogna selezionare sia    |
| un Punto Vendita che un Trasportatore a cui assegnare la disponibilità (ogni         |
| disponibilità è infatti associata ad un determinato Trasportatore di uno             |
| specifico Punto Vendita).                                                            |
| Cliccando sul pulsante +nuova disponibilità si aprirà il seguente pop-up:            |

|                        | Disponibilità  | Servizi                   |                            |           |        |
|------------------------|----------------|---------------------------|----------------------------|-----------|--------|
| isponibilità           | Dal            |                           | al                         | <b>#</b>  |        |
| Into vendita PV_Faenza | lunedi         | v Sele                    | izionare il turno          | T         |        |
| lun 24                 | 4 consegn      | e disponibili             | Nessun automezzo assegnato | · · ·     | dom 30 |
| 3                      | Prima consegna | op <mark>zionabile</mark> | 🔲 Ultima consegna opzional | bile      | dom 50 |
|                        |                |                           |                            | Terrare ( |        |

Una volta inserite le informazioni richieste, ossia il periodo di validità della disponibilità (Dal - AL), il giorno, il turno (visto in precedenza), le consegne disponibili, l'automezzo assegnato, le opzioni di Prima e Ultima consegna e i vari Servizi associati, la "Disponibilità consegna" sarà visualizzabile anche all'interno della sezione "Consegne" (in cui si possono inserire i vari ordini). Lasciando vuoti i campi Dal - Al, si renderà sempre valida la "Disponibilità". Nella schermata sono poi presenti i pulsanti per cambiare la settimana visualizzata (indietro , avanti , seleziona da calendario , torna alla settimana odierna . Sullo sfondo sono visualizzabili le fasce consegne anche degli altri trasportatori (in verde) per evitare di sovrapporre le disponibilità.

| DML Consegne                     | Impostazioni + | Rapporti economici     |   | k- |
|----------------------------------|----------------|------------------------|---|----|
| Tipologie di prodotto +          |                |                        |   |    |
| TV Solo consegna                 |                | Tempi di consegna: 15m | 8 |    |
| TV installazione staffa          |                | Tempi di consegna: 45m | 2 |    |
| TV installazione staffa          |                | Tempi di consegna: 45m | 3 |    |
| © 2017 - WebApp by Quasar Cervia |                |                        |   |    |
|                                  |                |                        |   |    |

In questa sezione si possono aggiungere 📩, modificare 🖉 o cancellare 🔳 le

tipologie di prodotto con i relativi tempi di consegna.

#### Clienti

| lest               | Indirizzo       |       |               |     |
|--------------------|-----------------|-------|---------------|-----|
| Marco Rossi        | Via e           |       | 1             |     |
| Filippo Neri       | CAP             | Città | Provincia     |     |
| Lorenza Viola      | Contatti        |       |               |     |
| Simone Pini        | Telefono        |       |               | 8   |
| Andrea Rossi       | Email           |       |               |     |
| Carlo Pieri        | representit III |       |               |     |
| Giacomo Neri       |                 |       | Salva Annulla | C E |
|                    |                 |       |               |     |
| 2017 - WebApp by Q | uasar Cervia    |       |               |     |

Cliccando sul pulsante 💼 apparirà il pop-up di inserimento dati come in figura. Nella sezione "Consegne", durante l'inserimento di un ordine, vi è la possibilità di cercare per codice o per nome i clienti inseriti in modo da velocizzare l'inserimento dei dati.

Durante la creazione dell'ordine, inserendo i dati di un nuovo cliente, questo viene automaticamente aggiunto all'anagrafica dei clienti.

| DML                 | Consegne Impostazioni - Rapporti econo | omici                             | 1-         |
|---------------------|----------------------------------------|-----------------------------------|------------|
| Utenti +            |                                        |                                   |            |
| pv_Faenza           | pv_faenza@dml-italia.com               | Gestore Punto Vendita PV_Faenza   | <b>4 2</b> |
| pv_Faenza_Operatore | pv_faenza1@dml-italia.com              | Operatore Punto Vendita PV_Faenza | Q. 2 8     |
| Amministratore      | amministrazione@dml-italia.com         | Amministrazione                   | Q. 3       |
| pv_Imola            | pv_Imola@dml-italia.com                | Gestore Punto Vendita PV_Imola    | <b>4</b>   |
| Admin               | consegne@cervia.com                    | Admin                             | Q. Ø 🗊     |
| Trasportatore1      | trasportatore1@trasportatori.it        | Trasportatore Trasportatore001    | <b>4 3</b> |
| pv_Imola_Operatore  | pv_imola1@dml-italia.com               | Operatore Punto Vendita PV_Imola  | Q. 8 8     |

© 2017 - WebApp by Quasar Cervia

In questa sezione possono essere visualizzati, modificati , eliminati e aggiunti gli Utenti. Vi è anche la possibilità di cambiare solamente la password di accesso del singolo utente attraverso l'apposito pulsante . Cliccando su pulsante di creazione dell'utente , si aprirà un pop-up per l'inserimento dei dati: Email, Nome, Password, Conferma Password, Ruolo ed eventuale Punto Vendita / Trasportatore.

Ciascuna tipologia di utente avrà un determinato livello di accesso ai contenuti in base al ruolo.

#### Ruoli:

| Admin                   | Gestore Punto Vendita   | Autista |
|-------------------------|-------------------------|---------|
| Amministrazione         | Operatore Punto Vendita | API     |
| Direttore Punto Vendita | Trasportatore           |         |

#### Consegne

| PV | _Faenza            | • <                                                     |                | 03 – 09 luglio                     |                 | >      | 🛱 Og   |
|----|--------------------|---------------------------------------------------------|----------------|------------------------------------|-----------------|--------|--------|
|    | lun 03             | mar 04                                                  | mer 05         | gio 06                             | ven 07          | sab 08 | dom 09 |
| 8  |                    |                                                         |                |                                    |                 |        |        |
| 9  | Mattino +          | Mattino + 😝                                             | Mattino +      | Mattino + 🖨                        |                 |        |        |
| 0  | Andrea Rossi Om    | Simone Pini <sup>Om</sup><br>Giacomo Neti <sup>Om</sup> | Carlo Pieri Om | Giacomo Neri Om<br>Giacomo Neri Om |                 |        |        |
| 1  |                    | Andrea Rossi Om                                         |                | Andrea Rossi 🛛 🕅                   |                 |        |        |
|    |                    |                                                         |                | 4/4                                |                 |        |        |
| 2  | Oleanan Mari - Die | o-t-Diri                                                |                | Conta Circle Date                  |                 |        |        |
| 5  | Gideumo Neal       | Cano Men                                                | -              | Callo Picti                        |                 |        |        |
| ŧ  |                    |                                                         |                |                                    |                 |        |        |
|    |                    |                                                         |                |                                    |                 |        |        |
|    |                    | Pomeriggio +                                            | Pomeriggio + 😝 |                                    | Pomeriggio + +  |        |        |
|    |                    | Catlo Pieri uno<br>Andrea Rossi Om                      | Giacomo Neri   |                                    | Carlo Pieri dm  |        |        |
|    |                    |                                                         |                |                                    | Andrea Rossi 0m |        |        |
|    |                    |                                                         |                |                                    |                 |        |        |
|    |                    |                                                         |                |                                    | 3/4             |        |        |

© 2017 - WebApp by Quasar Cervia

Nella sezione "Consegne" è possibile visualizzare, importare e aggiungere gli ordini. Si può inoltre stampare sia gli elenchi dettagliati per il fornitore sia il borderò delle consegne. Esempio stampa Borderò:

| Punto Vendita PV_Faenz | Trasportatore Trasportatore001 | Trasportatore Trasportatore001 |          |           | Matting    |  |
|------------------------|--------------------------------|--------------------------------|----------|-----------|------------|--|
| Nome                   | Indirizzo                      | Telefono                       | Saldo    | Pagamento | Consegnato |  |
| Andrea Rossi           | Via Andrea Rossi 1             | 1234567890                     | € 111,00 | Nessuna   |            |  |
| Giacomo Neri           | Via Andrea Rossi 1             | 1234567890                     | € 39,99  | Nessuna   |            |  |
| Giacomo Neri           | Via Andrea Rossi 1             | 1234567890                     | € 39,99  | Nessuna   |            |  |
| Carlo Pieri            | Via Ciao 1                     | 1234                           | € 0,00   | Nessuna   |            |  |
|                        |                                |                                | € 190,98 |           |            |  |

Una volta selezionato un Punto Vendita dalla dropdown in alto a sinistra (ora impostata su PV\_Faenza), è possibile visualizzare il calendario con le Fasce Consegne (o Disponibilità Consegne) per quel Punto Vendita. Se si accede come Trasportatore, la visualizzazione di questa schermata è differente (guarda documento guida specifica per il trasportatore). Per importare o inserire manualmente una nuova consegna basta cliccare sul pulsante • che aprirà il seguente pop-up:

| D         | Constane Importazioni - Rapporti economici |                     | 2      |
|-----------|--------------------------------------------|---------------------|--------|
| Consean   | Importa ordine                             | Inserimento manuale |        |
| PV_Faerca |                                            | (1997)              | Copi   |
| lun (     | iempo di consegna sumato Uni               | Annulla             | lom 09 |

| onsegn                                                                                                    | Importa ordin            | e 1                    |      | 2          |           |                       |           |               |         |      |        |
|----------------------------------------------------------------------------------------------------|--------------------------|------------------------|------|------------|-----------|-----------------------|-----------|---------------|---------|------|--------|
| V_Faenza                                                                                                    | Cliente                  |                        |      |            |           |                       |           |               |         |      | •      |
| lun 0                                                                                                    | Ricerca per cod          | ice Codee              | ٩    | o per nome | •         |                       |           |               | + nut   | ovo  | dom 09 |
|                                                                                                    | ¢1 Andr                  | ва Позві               |      |            |           |                       |           |               |         |      |        |
|                                                                                                    | Via Andrea Rossi 1       |                        |      |            |           |                       |           |               |         |      |        |
|                                                                                                    | 48015 Cervia             |                        |      |            |           |                       |           |               | RA      |      |        |
| Mattino                                                                                                    | 1234567690               |                        |      |            | andrea.ro | ss@gmail.com          |           |               |         |      |        |
| The control of the control of the co | Destinazione dif         | fferente               |      |            |           |                       |           |               |         |      |        |
|                                                                                                    |                          |                        |      |            |           |                       |           |               |         |      |        |
|                                                                                                    | Test & La La La La La La |                        |      |            |           |                       |           |               |         |      |        |
|                                                                                                    | Calcola dista            | Inza Destinazio        | ne   |            |           |                       | DIS       | stanza uki    | n iempo | UIII |        |
|                                                                                                    |                          |                        |      |            |           |                       |           |               |         |      | -      |
|                                                                                                    | Ordine numero            | 1                      | D05  |            | Scontrino |                       |           |               |         | -    |        |
|                                                                                                    | ordine numero            |                        | 1.05 |            |           |                       |           | A501104040402 |         |      |        |
|                                                                                                    | Codice                   | Descrizione            |      |            |           | Tempi di consegna     | 121       | Quantità      | Importo |      |        |
|                                                                                                    | a1                       | Questo e il 1 articolo |      |            |           |                       |           | - 3           | 20      | -    |        |
|                                                                                                    | <b>3</b> 3               | Questo e il 2 articolo |      |            |           | T                     | •         | 3             | 20      | -    |        |
|                                                                                                    | #4                       | Questo è il 3 articolo |      |            |           |                       | •         | 3             | 20      | -    |        |
|                                                                                                    | 25                       | Questo è il 4 articolo |      |            |           |                       | •         | 3             | 20      | -    |        |
|                                                                                                    | 86                       | Questo é il 5 articolo |      |            |           |                       |           | 3             | 20      | -    |        |
|                                                                                                    |                          |                        |      |            |           |                       | *         |               |         | -    |        |
|                                                                                                    | Ordine numero            |                        | P05  |            | Scontrino |                       |           |               |         | -    |        |
|                                                                                                    | Codice                   | Descrizione            |      |            |           | Tempi di consegna     |           | Quantità      | Importo |      |        |
|                                                                                                    |                          |                        |      |            |           |                       | ¥         |               |         | -    |        |
|                                                                                                    |                          |                        |      |            |           |                       |           |               |         |      | -      |
|                                                                                                    | Ciap                     |                        |      |            | Prin      | na consegna del turno | Importo   | 0             | 2       | 0,00 |        |
|                                                                                                    |                          |                        |      |            | 60 I HH   | omut (ab ennesno) en  | Acconto   |               | 10      | 1.00 |        |
|                                                                                                    |                          |                        |      |            | C Chu     | na consegna der turno | Saldo     |               | 10      | 0.00 |        |
|                                                                                                    |                          |                        |      |            | * Nes     | suna preferenza       | Pagamento | 0             | 1.00    | •    |        |
|                                                                                                    |                          |                        |      |            |           |                       | 6         |               |         |      |        |

Se invece si vuole inserire un ordine manualmente basterà cliccare sul pulsante Inserimento manuale. Qui andranno inseriti i dati del cliente (vi è la possibilità di

ricercare per nome o per codice un cliente già presente nell'anagrafica clienti), un'eventuale destinazione differente (cliccando sul pulsante Destinazione differente), il numero di ordine, il P05, il numero dello scontrino, i dati del singolo record con la possibilità di specificare i 'Tempi di consegna', eventuali note, le opzioni di consegna, un acconto e la tipologia di pagamento.

Con l'inserimento del primo ordine e il primo record si attiverà automaticamente la possibilità di inserirne di ulteriori.

Quando viene inserito o importato un articolo, verrà automaticamente fatta la verifica (attraverso il codice) per capire se è un servizio (in tal caso verrà contrassegnato come tale).

Attraverso il pulsante 'Calcola distanza', sarà possibile determinare il tempo e la distanza in km dal punto vendita alla destinazione.

Nella parte inferiore del pop-up sarà possibile visualizzare il 'Tempo di consegna stimato'.

12

≝ .

| onsegn       | Punto Vendita PV                  | / Faenza                               | Trasportatore Tras                      | sportatore001    |          |          |        |
|--------------|-----------------------------------|----------------------------------------|-----------------------------------------|------------------|----------|----------|--------|
| V_Faenza     | Destinatario                      |                                        | Destinazione                            |                  |          |          |        |
|              | Andrea Rossi                      |                                        | Andrea Rossi                            |                  |          |          |        |
| lun (        | Via Malva Sud<br>48015 Cervia (RA | )                                      | Via Andrea Rossi 1<br>48015 Cervia (RA) |                  |          |          | dom 09 |
|              | andrea.rossi@gm                   | all com                                | andrea.rossi@gma                        | ill.com          |          |          |        |
|              | 1234567890                        |                                        | 1234567890                              |                  |          |          |        |
| Mattino      | Ordine numero 1                   |                                        |                                         |                  |          |          |        |
| Andrea Rossi | Codice Articolo                   | Descrizione                            |                                         | Q tả             | Prezzo   |          |        |
|              | a1                                | Articolo 1                             |                                         | 3                | € 20,00  |          |        |
| - 19/4       | a3                                | Articolo 2                             |                                         | 6                | € 34,00  |          |        |
| -2/9         | a4                                | Articolo 3                             |                                         | 3                | € 202,00 | (        |        |
|              | a5                                | Articolo 4                             |                                         | 6                | € 31,00  |          |        |
| Freenance    | a6                                | Articolo 5                             |                                         | 3                | € 321,00 | (        |        |
| Glacomo Nen  | Ordine numero 2                   |                                        |                                         |                  |          |          |        |
|              | Codice Articolo                   | Descrizione                            |                                         | Q tá             | Prezzo   |          |        |
|              | a6                                | Articolo 6                             |                                         | 2                | € 112,00 |          |        |
|              | Note                              |                                        | Consegnato                              | In               | nporto   | € 720,00 |        |
|              | Lorem ipsum dolor                 | sit amet, consectetur adipiscing elit. | Pagato                                  | Ad               | conto    | € 250,00 |        |
|              | Curabitur auctor un               | na diam, et venenatis lectus           | Pichiede Pitomo                         |                  | Saldo    | € 470.00 |        |
|              | tincidunt at. Duis se             | emper, leo eu aliquet convallis, arcu  | C Reflecte Ritorio                      | Medalità di paga | manto    | Neccura  |        |
|              | tortor.                           |                                        | Motivazione ntorno                      | modalita di paga | mento    | NCSSUNG  |        |
|              | Tempo di consegn                  | na stimato 75 m                        | consectetur adipiscing elit.            |                  |          |          |        |
|              |                                   |                                        |                                         |                  |          |          |        |

Da questo pop-up riepilogativo sarà possibile annullare , modificare o stampare il singola consegna. Si potrà inoltre indicare l'esito della consegna (Consegnato, Pagato, Richiede ritorno con la relativa motivazione). Esempio stampa Dettagli Ordine:

| Andrea Rossi                                 |                                              | lunedi 3 luglio 2017            | Mattino                    |          |
|----------------------------------------------|----------------------------------------------|---------------------------------|----------------------------|----------|
| Punto Vendita                                | PV_Faenza                                    | Trasportatore                   | Trasportatore001           |          |
| Destinatario                                 |                                              | Destinazione                    |                            |          |
| Andrea Rossi                                 |                                              | Andrea Rossi                    |                            |          |
| Via Malva Sud                                |                                              | Via Andrea Ross                 | i 1                        |          |
| 48015 Cervia (RA)                            |                                              | 48015 Cervia (R                 | A)                         |          |
| andrea.rossi@gmai                            | I.com                                        | andrea.rossi@gr                 | nail.com                   |          |
| 1234567890                                   |                                              | 1234567890                      |                            |          |
| Ordine 1                                     | P05                                          | N° So                           | contrino                   |          |
| Codice Articolo                              | Descrizione                                  |                                 | Q.ta                       | Prezzo   |
| a1                                           | Articolo 1                                   |                                 | 3                          | € 20,00  |
| a3                                           | Articolo 2                                   |                                 | 6                          | € 34,00  |
| a4                                           | Articolo 3                                   |                                 | 3                          | € 202,00 |
| a5                                           | Articolo 4                                   |                                 | 6                          | € 31,00  |
| a6                                           | Articolo 5                                   |                                 | 3                          | € 321,00 |
| Ordine 2                                     | P05                                          | N" Sc                           | contrino                   |          |
| Codice Articolo                              | Descrizione                                  |                                 | Q.ta                       | Prezzo   |
| a6                                           | Articolo 6                                   |                                 | 2                          | € 112,00 |
| Note                                         |                                              | Consegnato                      | Importo                    | € 720,00 |
| Lorem ipsum dolor                            | sit amet, consectetur                        | - •                             | Acconto                    | € 250,00 |
| adipiscing elit. Cura<br>et venenatis lectus | bitur auctor urna diam,<br>tincidunt at Duis | Pagato                          | Saldo                      | € 470.00 |
| semper, leo eu aliq                          | uet convallis, arcu tortor.                  | Richiede Ritorno                | Modalità di Pagamento      | Nessuna  |
|                                              |                                              |                                 | incoma arr againente       |          |
|                                              |                                              | Lorem ipsum dolor sit amet, cor | nsectetur adipiscing elit. |          |
| Servizi aggiuntivi r                         | ichiesti sul posto                           |                                 | Firma Cliente              |          |
|                                              |                                              | e                               |                            |          |
|                                              |                                              | e                               |                            |          |
|                                              |                                              | e                               | Firma Trasportatore        |          |
|                                              |                                              | Firma                           |                            |          |
|                                              |                                              | rima                            |                            |          |
|                                              |                                              |                                 |                            |          |

#### Rapporti Economici

|    | DM            | Consen           | ne Impostazioni           | • Rapp | orti economic | 1          |         | 1-     |
|----|---------------|------------------|---------------------------|--------|---------------|------------|---------|--------|
| Сс | onsegne       | Stampa rapp      | oorti economici           |        |               |            |         |        |
| PV | _Faenza       | Dal              | 25/07/2017                | Ħ      | AI            | 25/07/2017 | 0       | Oggi   |
|    | lun 03        | Punto<br>vendita | Selezionare il punto vend | ita V  |               |            | 3       | dom 09 |
| 08 |               |                  |                           |        |               | Stampa     | Annulla |        |
| 09 | Mattino 🕇 🖨 N | Лашно т в        |                           | мацию  |               |            |         |        |

Il trasportatore, attraverso il pulsante del menu "Rapporti Economici", avrà a sua disposizione anche la possibilità di stampare il dettagliato resoconto economico di un dato periodo.

Cliccando sul pulsante apposito si aprirà un pop-up che permetterà di selezionare il periodo e il punto vendita di cui si vuole visualizzare il rapporto economico. Una volta deciso il periodo e il punto vendita, si potrà stampare il resoconto. All'interno del documento si potranno visualizzare il Saldo, l'importo lordo e l'importo netto di ogni singola Consegna ed inoltre il totale per Turno e quello globale.

| DM             | Consen           | ne Impostazioni +            | R      | apporti ecotiomic    |                              |       | 1-       |
|----------------|------------------|------------------------------|--------|----------------------|------------------------------|-------|----------|
| Consegne       | Stampa rapp      | porti economici              |        |                      |                              | ~     |          |
| PV_Faenza      | Dal              | 25/07/2017                   | 8      | AI                   | 25/07/2017                   |       | Oggi     |
| lun 03         | Punto<br>vendita | Selezionare il punto vendita | ۷      | <b>Trasportatore</b> | Selezionare il trasportatore | ¥     | 3 dom 09 |
| 08             |                  |                              |        |                      | Stampa                       | nulla |          |
| 09 Mattino + A | Manuno T H       |                              | IGUIUS | · • •                |                              | mana  |          |

Anche l'amministrazione potrà visualizzare il resoconto economico attraverso la selezione, oltre che del periodo e del punto vendita, anche del trasportatore di cui vuole vedere il rapporto.

Esempio stampa <u>Rapporti Economici</u>:

| 22/06/2017               | Mattino                                                                    |                   | Importo netto |
|--------------------------|----------------------------------------------------------------------------|-------------------|---------------|
| Lorenza Viola            |                                                                            |                   |               |
| Ordine 125/2             |                                                                            |                   |               |
| INSTHOMETHETRE           | Solo allaccio fili ty ed alle casse servizio vendibile solo in abbinamento | al 1              | 1.00          |
|                          |                                                                            | Totale Outro 1050 |               |
|                          |                                                                            |                   |               |
|                          |                                                                            | Totale Consegna   | € 1,00        |
| Totale turno Mattino del | 22/06/2017                                                                 |                   | € 1.00        |
| 04/07/2017               | Mattino                                                                    |                   | importo netto |
| Simone Pini              |                                                                            |                   |               |
| Ordine 01                |                                                                            |                   |               |
| Consbianco20km           | Trasporto entro 20km                                                       | 1                 | 10,00         |
|                          |                                                                            | Totale Ordine 01  | € 10,00       |
|                          |                                                                            | Totala Cassana    | E 10.00       |
|                          |                                                                            | iotale Consegna   | ¢ 70,00       |
| Andrea Rossi             |                                                                            |                   |               |
| Ordine 1                 |                                                                            |                   |               |
| Consbianco20km           | TRASPORTO E INSTALLAZIONE                                                  |                   | 10,00         |
|                          |                                                                            | Totale Ordine 1   | € 10,00       |
|                          |                                                                            | Totale Consegna   | € 10,00       |
| Giacomo Neri             |                                                                            |                   |               |
| Ordine 2                 |                                                                            |                   |               |
| Consbianco50km           | TRASPORTO E INSTALLAZIONE                                                  | 1                 | 1,00          |
| TRASPUNIVERSAL20         | SOLO TRASPORTO ENTRO I 20 KM                                               | 1                 | 1,00          |
|                          |                                                                            | Totale Ordine 2   | € 2,00        |
|                          |                                                                            | Totale Consegna   | € 2.00        |
| Carlo Pieri              |                                                                            | 10000001255       |               |
| Ordine 4                 |                                                                            |                   |               |
| Consbianco50km           | TRASPORTO E INSTALLAZIONE                                                  | 1                 | 1.00          |
| INSTSTAFFATV             | INSTALL. STAFFA TV A PARETE                                                | 1                 | 1,00          |
| TRASPUNIVERSAL20         | SOLO TRASPORTO ENTRO I 20 KM                                               | 1                 | 1,00          |
|                          |                                                                            | Totale Ordine 4   | € 3,00        |
|                          |                                                                            | Totale Consegna   | € 3,00        |
| Totale turno Mattino del | 04/07/2017                                                                 |                   | € 25.00       |
|                          |                                                                            |                   |               |

### Autisti

Accedendo come autista si avrà la seguente schermata (da telefono):

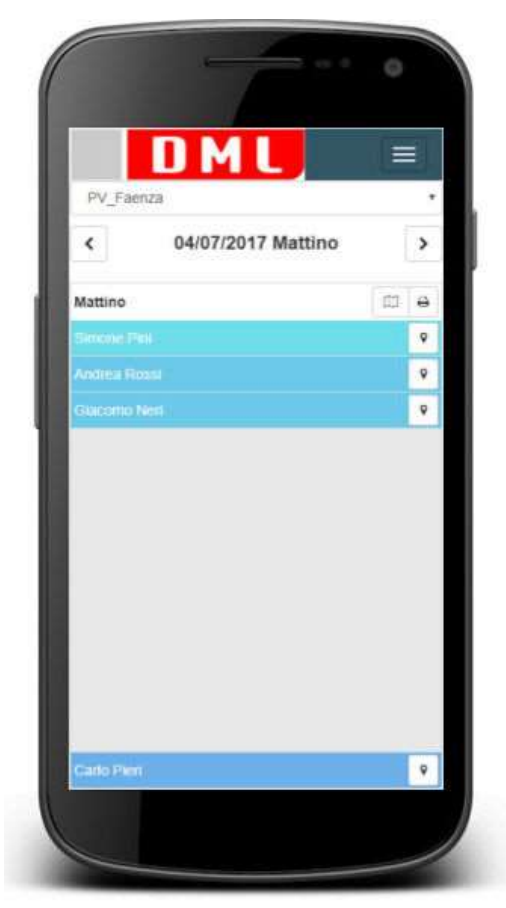

Sarà possibile visualizzare un'utile panoramica delle varie consegne per punto vendita, da effettuare nell'arco di un determinato turno della giornata.

Attraverso l'apposito pulsante situato nell'intestazione di ogni turno si potrà aprire Google Maps con i vari punti e i percorsi delle consegne. Questo permetterà di farsi un'idea della posizione dei vari clienti che dovranno essere raggiunti durante quel turno. Nel'intestazione del turno vi è anche il pulsante per la stampa del borderò o dei dettagli di tutti gli ordini. Se si desidera stampare il dettaglio di un singolo ordine, questo sarà possibile selezionando un ordine e cliccando sul pulsante apposito.

Attraverso il pulsante 🕐 si potrà visualizzare la posizione sulla mappa di una sola consegna. Se l'indirizzo non è riconosciuto il pulsante sarà evidenziato in rosso.

Con le frecce direzionali ci si potrà spostare nel turno successivo o precedente.

Selezionando un ordine si aprirà un pop-up con le specifiche dell'ordine da cui sarà possibile indicare se un ordine è stato consegnato, pagato o richiede ritorno.

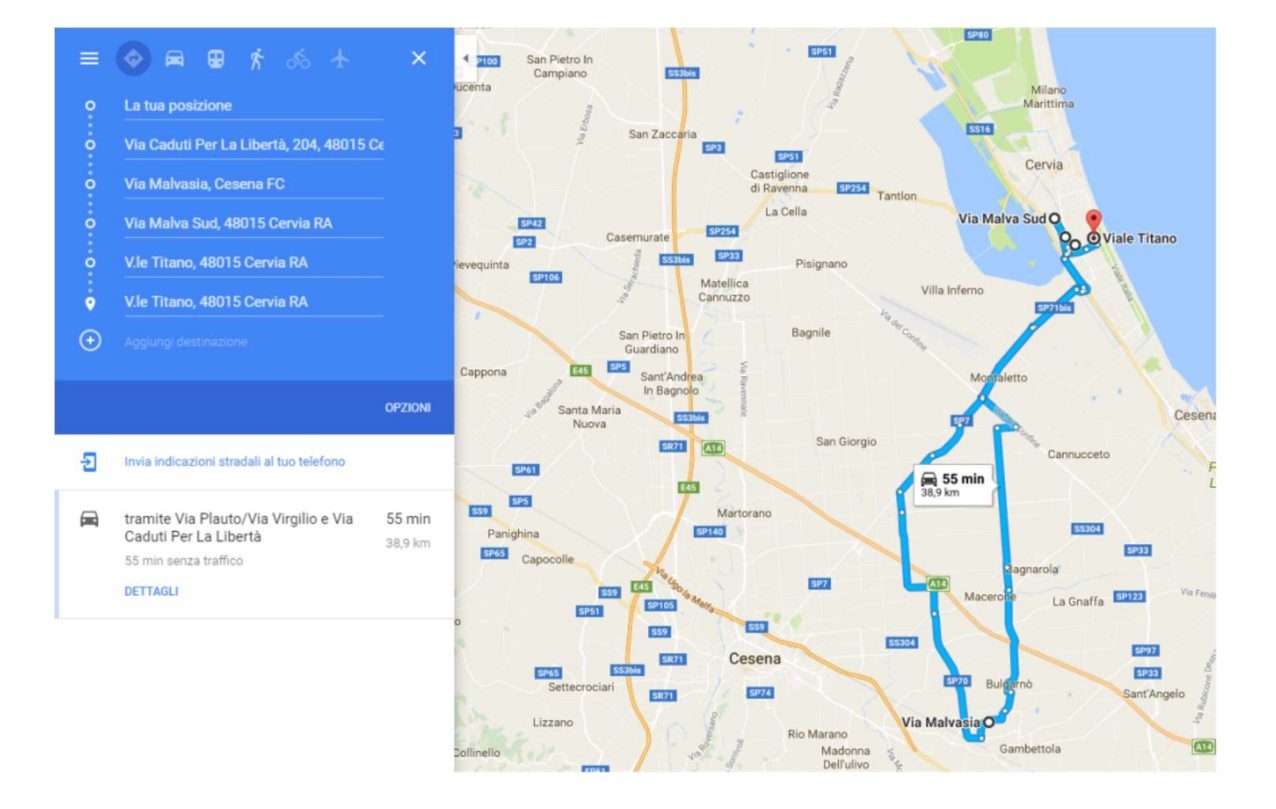

| DML | Consegne | Impostazioni - | Rapporti economici |  |
|-----|----------|----------------|--------------------|--|
|     |          |                |                    |  |

Ricerca indirizzo

| Codice               | Descrizione                                                                                        | Prezzo  |
|----------------------|----------------------------------------------------------------------------------------------------|---------|
| Consbianco20km       | TRASPORTO E INSTALLAZIONE                                                                          | € 29,99 |
| Consbianco40km       | TRASPORTO E INSTALLAZIONE                                                                          | € 39,99 |
| Consbianco50km       | TRASPORTO E INSTALLAZIONE                                                                          | € 49,99 |
| Consamerica20km      | TRASPORTO E INSTALLAZIONE                                                                          | € 64,99 |
| Consamerica40km      | TRASPORTO E INSTALLAZIONE                                                                          | € 74,99 |
| Consamerica50km      | TRASPORTO E INSTALLAZIONE                                                                          | € 84,99 |
| ConsTV20km           | TRASP.ED INSTALL.TV CON SINTO-                                                                     | € 29,99 |
| Constv20km oltre 40" | Trasporto e installazione TV con sintonizzazione entro i 20km (raggio di chilometraggio) oltre 40" | € 34,99 |
| Constv40km           | TRASP.ED INSTALL.TV CON SINTO-                                                                     | € 39,99 |

Accedendo come operatore si potranno visualizzare tutti i servizi con il prezzo relativo al 'Punto Vendita' interessato. Dalla schermata si potrà indicare un indirizzo di destinazione ed effettuare la stampa del listino con indicato sia l'indirizzo specificato che la sua distanza in km dal Punto Vendita.

Cliccando sul pulsante per la scelta di una destinazione Ricerca indirizzo si aprirà un pop-up con la cartina di Google Maps da cui sarà possibile indicare un indirizzo.

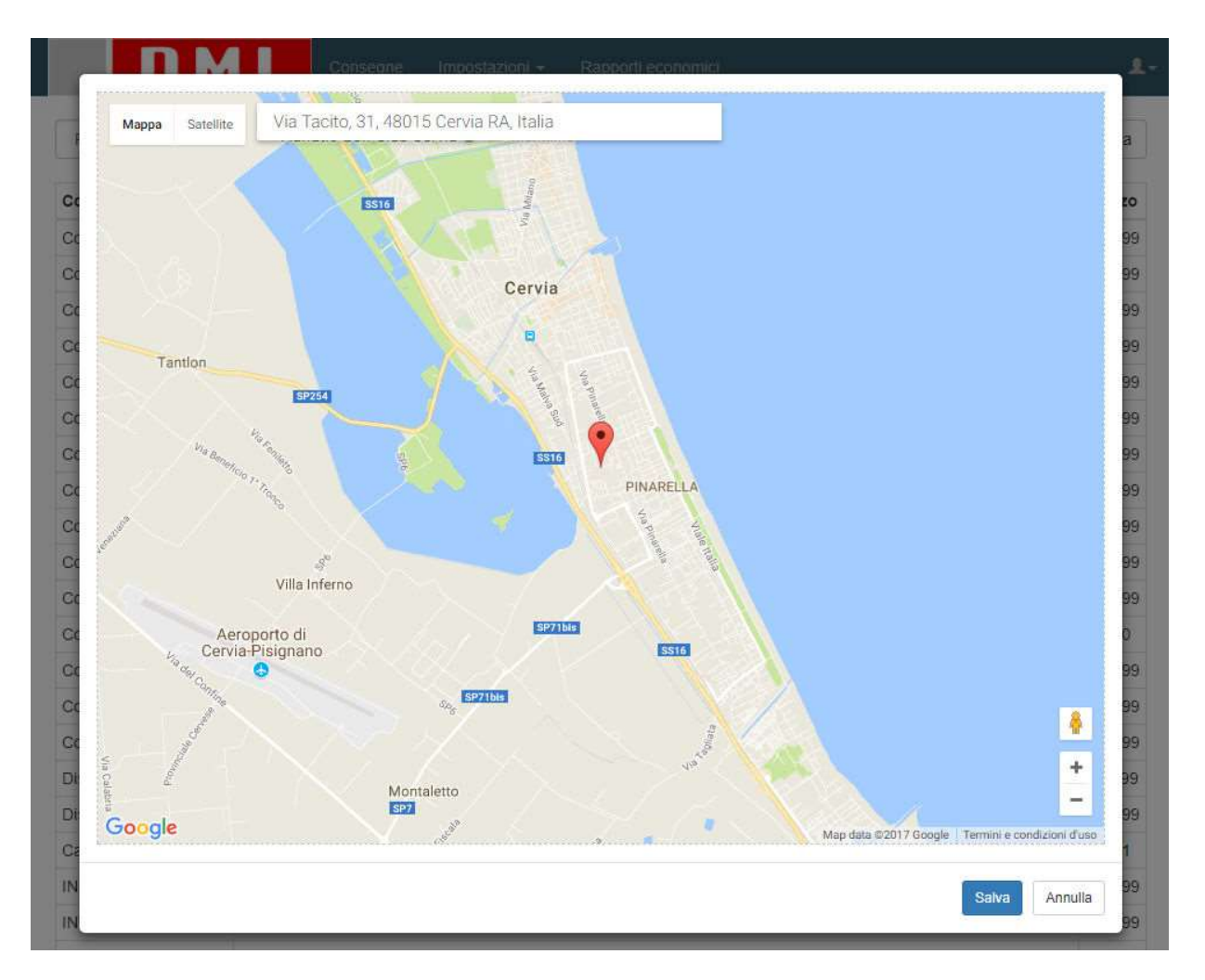

1-

🔒 Stampa

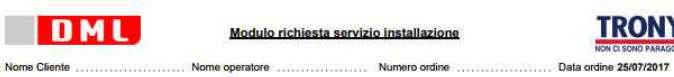

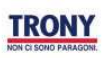

nti senini saranno decossi direttamente del padroncino al momento della vendita del prodotto all'idente finale 1 .....

| Codice               | Descrizione                                                                                                    | Prezzo  |
|----------------------|----------------------------------------------------------------------------------------------------|---------|
| Consbianco20km       | TRASPORTO E INSTALLAZIONE                                                                                                    | € 29,99 |
| Consbianco40km       | TRASPORTO E INSTALLAZIONE                                                                                                    | € 39,99 |
| Consbianco50km       | TRASPORTO E INSTALLAZIONE                                                                                                    | € 49,99 |
| Consamerica20km      | TRASPORTO E INSTALLAZIONE                                                                                                    | € 64,99 |
| Consamerica40km      | TRASPORTO E INSTALLAZIONE                                                                                                    | € 74,99 |
| Consamerica50km      | TRASPORTO E INSTALLAZIONE                                                                                                    | € 84,99 |
| ConsTV20km           | TRASP.ED INSTALL.TV CON SINTO-                                                                                                   | € 29,99 |
| Constv20km oltre 40* | Trasporto e installazione TV con sintenizzazione entro i 20km (raggio di chilometraggio) oltre<br>40°                            | € 34,99 |
| Constv40km           | TRASP.ED INSTALL.TV CON SINTO-                                                                                                   | € 39,99 |
| Constv50km           | TRASP.ED INSTALL.TV CON SINTO-                                                                                                   | € 49,99 |
| Consaggiuntiva       | CONSEGNA ED INSTALLAZIONE                                                                                                    | € 19,99 |
| Consbundle           | CONSBUNDLE PRODOTTO IN ABBINAT                                                                                                   | € 1,00  |
| Conslistanozze20     | CONSEGNA ED INSTALLAZIONE                                                                                                    | € 69,99 |
| Conslistanozze40km   | Consegne e installazione lista nozze entro i 40km (raggio di chilometraggio)                                                     | € 79,99 |
| Conslistanozze60     | CONSEGNA ED INSTALLAZIONE                                                                                                    | € 89,99 |
| Disinstallazione     | DISINSTALLIAZIONE E POS.PIANO                                                                                                    | € 11,99 |
| Disintincasso        | Disinstallazione, spostamento al piano e messa in sicurezza come normativa                                                       | € 19,99 |
| Cambio ugelli        | Cambio ugelli "richiedibile al centro di assistenza" in quanto abilitato per legge                                               | € 0,01  |
| INSTRIT              | INSTALL KIT LAVASCIUGATRICE                                                                                                    | € 14,99 |
| INVERPORTE           | INVERSIONE/REGOLAZIONE PORTE                                                                                                    | € 39,99 |
| INSTINCASSO          | INSTALLAZIONE INCASSO                                                                                                    | € 32,99 |
| INSTHOMETHETRE       | Solo alfaccio fili ty ed alle casse servizio vendibile solo in abbinamento al codice CONSTV20/4<br>0/50                          | € 19,99 |
| INSTSTAFFATV         | INSTALL STAFFA TV A PARETE                                                                                                    | € 39,99 |
| RITIRORAE            | Ritiro RAE posizionato al pinao di carico, solo ed esclusivamente nella condizione 1 a 1 e<br>stessa tipologia (frigo con frigo) | € 0,01  |
| TRASPUNIVERSAL20     | SOLO TRASPORTO ENTRO I 20 KM                                                                                                    | € 24,99 |
| TRASPUNIVERSAL40     | SOLO TRASPORTO ENTRO I 40KM                                                                                                    | € 34,99 |
| TRASPuNIVERSAL50     | SOLO TRASPORTO ENTRO I 50 KM                                                                                                    | € 44,99 |
| CAMBIOUGELLI         | CAMBIO UGELLI                                                                                                    | € 0,00  |
| CONSEGNA             | SPESE DI CONSEGNA                                                                                                    | € 0,00  |
| CONSLISTANOZZE40     | CONSEGNA ED INSTALLAZIONE                                                                                                    | € 0,00  |
| DISINSTINCASSO       | DISINSTALLIAZIONE E POS PIANO                                                                                                    | € 0,00  |
| INSTHOMETHEATER      | ALLACCIO FILI AL TV E CASSE                                                                                                    | € 0,00  |
| RITIRORAEE           | RITIRO RAEE POSIZIONATO PIANO                                                                                                    | € 0,00  |
| RITIROUSATO          | RITIRO USATO NON FUNZIONANTE                                                                                                    | € 0,00  |
| CONSTV200LTRE40      | TRASP.ED INSTALL TV CON SINTO-                                                                                                   | € 0.00  |

e Via Emanuele Pessagno, 46, 48125 Lido di Classe RA, Italia

Per partenza e amino punto vendita ai fa riferimento ai "Vanischelicu" (finerimento personso consigliato. I prezzi al intendicio na incluciaa. Ogni im econosimi i folkm saria contegiato a 0.85 € a km. Esempio consegna fina a 30m i al da ly la tartita sari: 49.99 euro (consegna fina a 30m i al da ly la tartita sari: 49.99 euro (consegna fina a 30m i al da ly la tartita sari: 10.99 euro (consegna fina a 30m i al da ly la tartita sari: 10.99 euro (consegna fina a 30m i al da ly la tartita sari: 10.99 euro (consegna fina a 30m i al da ly la tartita sari: 10.99 euro (consegna fina a 30m i al da ly la tartita sari: 10.99 euro (consegna fina a 30m i al da ly la tartita sari: 10.90 euro (consegna fina a 30m i al da ly la tartita sari: 10.90 euro (consegna fina a 30m i al da la da la da la conscione ai 1. Esempio se il cliento i torvee i prodoto al paino di cancio dattatalito lo smaltimento venta effettuato senza costi aggiurtivi . Nel caso in cui invece desidora la disinstallazione e la spostamento al piano di canico pagherà solamente 11.30 € lo amattimento resta sempre gratuto.

Firma del cliente

Per poter utilizzare il RAEE correttamente bisogna fare alcune "Impostazioni" di base nelle tabelle:

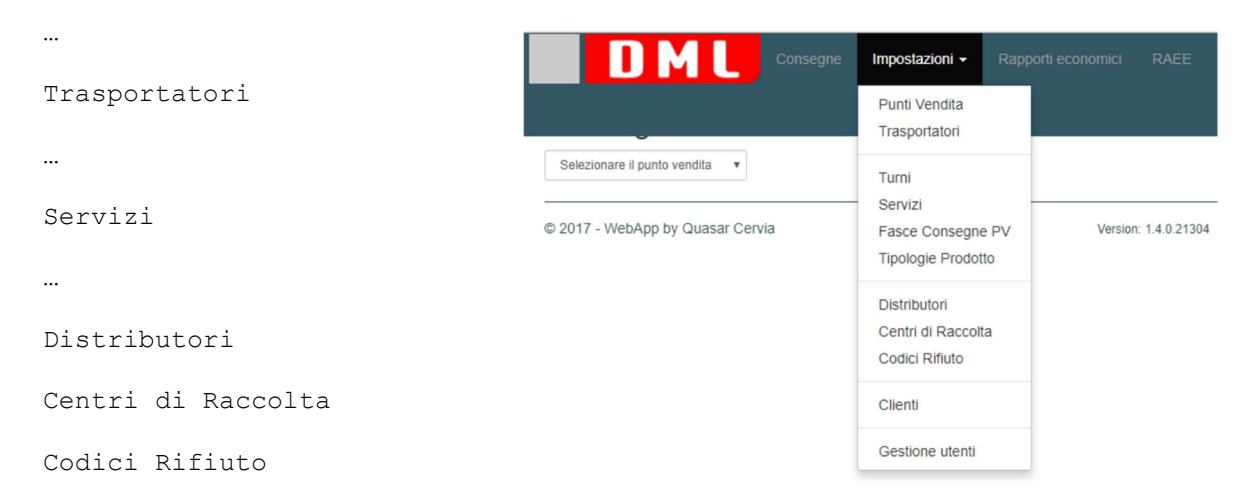

Nei **trasportatori** va indicata l'scrizione all'albo solo per quelli abilitati al trasporto del RAEE dai deposti al centro di smaltimento, non è obbligatorio per il trasporto dal cliente al punto vendita.

| Traspo  | ortatori  |                    |       |                 |
|---------|-----------|--------------------|-------|-----------------|
| + Nuovo | Codice    | Nome Bufalo Franco | ente  | Iscrizione albo |
| 88      | trp001    | Referente          | Ref 1 |                 |
|         | trp002    | Ti Telefono        | Ref 2 |                 |
|         | FF0002930 | Bi                 |       | 123             |
|         | FF0002182 | E Iseritiona albo  |       |                 |
| (X) (1) | FF0002458 |                    |       |                 |
|         | FF0003012 | G Stya Annilla     |       |                 |
| 8.0     | FF0003299 | C. Proteine        |       |                 |

Nei **servizi** vanno attivati tutti quelli che comprendono il ritiro RAEE che vengono evidenziati con l'icona

Attenzione i servizi che prevedono il ritiro RAEE questo diventa obbligatorio nell'inserimento della consegna indicare il tipo di RAEE che verrà conferito dal cliente.

| RITIRORALE        |                   |       |              |
|-------------------|-------------------|-------|--------------|
| lome              |                   |       |              |
| RITIRO RAEE POSIZ | IONATO PIANO DI C | ARICO |              |
| Ritiro RAEE       |                   |       |              |
|                   |                   |       | Salva Chiudi |

| UM               | Consegne Impostazioni - Rapporti economici RAEE                          |         | œ   |
|------------------|--------------------------------------------------------------------------|---------|-----|
| CONSLISTANOZZE40 | CONSEGNA ED INSTALLAZIONE LISTA NOZZE ENTRO I 40 KM                      |         | (Z  |
| Consilstanozze50 | CONSEGNA ED INSTALLAZIONE LISTA NOZZE ENTRO I 50 KM                      |         | ()  |
| ConsTV20km       | TRASP.ED INSTALL TV CON SINTO- NIZZAZIONE ENTRO I 20 KM                  |         | 12  |
| CONSTV200LTRE40P | TRASPEDINSTALL TV CON SINTONI ZZAZIONE ENTRO I 20KM OLTRE 40 POLLICI     |         | œ   |
| Constv40km       | TRASP.ED INSTALL TV CON SINTO- NIZZAZIONE ENTRO I 40 KM                  |         | (2) |
| Constv50km       | TRASPED INSTALL TV CON SINTO- NIZZAZIONE ENTRO I 50 KM                   |         | 8   |
| Disinstallazione | DISINSTALLIAZIONE E POS.PIANO CARICO                                     |         | 12  |
| DISINSTINCASSO   | DISINSTALLIAZIONE E POS.PIANO CARICO PRODOTTI INCASSO                    |         | œ   |
| INSTHOMETHEATER  | ALLACCIO FILI AL TV E CASSE DA ABBINARE A CONSTV20/40/50                 | •       | 8   |
| INSTINCASSO      | INSTALLAZIONE INCASSO DA ABBINARE A CONSBIANCO/INCAS (TRASPORTO ESCLUSO) | · · · · | (r  |
| INSTRIT          | INSTALL KIT LAVASCIUGATRICE                                              |         | 8   |
| INSTSTAFFATV     | INSTALL. STAFFA TV A PARETE DA ABBINARE A CONSTV20/40/50                 |         | (r  |
| INVERPORTE       | INVERSIONE/REGOLAZIONE PORTE                                             |         | Ø   |
| RITIRORAEE       | RITIRO RAEE POSIZIONATO PIANO DI CARICO                                  | 0       | 8   |
| RITIROUSATO      | RITIRO USATO NON FUNZIONANTE                                             |         | ()  |

o

**Distributore** società principale del gruppo, impostante riportare l'iscrizione all'albo RAEE

| Distributori           |            | Ragione<br>Sociale | DML SPA     |               |            |                                  |
|------------------------|------------|--------------------|-------------|---------------|------------|----------------------------------|
| + Nuovo                | Ragione    | Codice<br>Fiscale  | 02106250398 |               | zione Albo |                                  |
|                        | DML SPA    | Iscrizione<br>Albo | 02106250398 |               | 6250398    |                                  |
| © 2017 - WebApp by Qua | sar Cervia |                    |             | Salva Annulla |            | Version: 1.4.0.21304 DB: 1.4.0.0 |

Centri di Raccolta RAEE, i campi sono tutti obbligatori

|                                   | ne Impostazio                           | ni 👻 Rapporti economici RAEE |            | ? <b>1</b> -                     |
|-----------------------------------|-----------------------------------------|------------------------------|------------|----------------------------------|
| Centri di Raccolta                | Ragione<br>Sociale                      | Bufalo                       |            |                                  |
| + Nuovo Ragione Sociale Indirizzo | Indirizzo                               | Via RAE                      | e Impianto | Autorizzazione Impianto          |
| Bufalo         Via RAE            | Responsabile<br>Centro di<br>raccolta   | Bufalo Franco                |            | 002                              |
| © 2017 - WebApp by Quasar Cervia  | Autorizzazione<br>Centro di<br>raccolta | 001                          |            | Version: 1.4.0.21304 DB: 1.4.0.0 |
|                                   | Responsabile<br>Impianto                | Bufalo Franco                |            |                                  |
|                                   | Autorizzazione<br>Impianto              | 002                          |            |                                  |
|                                   |                                         | Salva Annulla                |            |                                  |

Codici Rifiuti, elenco delle codifiche RAEE per le tipologie di rifiuti

| D               | ML 👓             | nsegne Impostazio | ini ≁ Rapporti economici RAEE                   | ? ≜-                             |  |
|-----------------|------------------|-------------------|-------------------------------------------------|----------------------------------|--|
| Codici rit      | futo             | Codice            | R3                                              |                                  |  |
| + Nuovo         | Codice           | Descrizione       | I V e monitor                                   |                                  |  |
|                 | R1               |                   | Satva Annulla                                   |                                  |  |
|                 | R2               |                   |                                                 |                                  |  |
|                 | R3               | TV e monitor      |                                                 |                                  |  |
|                 | R4               | Elettronica di co | nsumo: aspirapolveri, PC, telefoni, hl-fi, ecc. |                                  |  |
| Ø               | R5               | Sorgenti Iumino   | se                                              |                                  |  |
| © 2017 - WebApp | by Quasar Cervia |                   |                                                 | Version: 1.4.0.21304 DB: 1.4.0.0 |  |

#### Modalità operativa RAEE

Durante l'inserimento di una consegna se viene caricato un servizio su cui era stato attivato il ritiro RAEE si attiva la richiesta del tipo di rifiuto che verrà conferito dal cliente, se si inserisce una quantità verranno richiesti altrettanti ritiri

|                   | Consegne Impostazioni - Rapporti economici RAEE                                                                 |                      |
|-------------------|----------------------------------------------------------------------------------------------------|----------------------|
|                   | Importa ordine                                                                                                  |                      |
| Consegn           |                                                                                                    | /                    |
| PV Eaenza         | Cliente                                                                                                    | Canai Danai          |
|                   |                                                                                                    |                      |
| lun 1             | Ricerca per codice Codice Q o per nome Nome + nuovo                                                             | dom 19               |
|                   | 001 Nome Cognome                                                                                                |                      |
| 08                | Indirizzo cliente                                                                                               |                      |
|                   | 12345 Città cliente Pr                                                                                          |                      |
| 09                | 0123401789 Email                                                                                                | 10 + 🖶               |
|                   | Destinazione differente                                                                                         | 0m                   |
| 10                |                                                                                                    |                      |
|                   | Distanza ukin lempo un                                                                                          |                      |
| u                 |                                                                                                    | 1/1                  |
| 12                | Ordine numero 123 Scontrino                                                                                     |                      |
| 12                | Codice Descrizione Tempi di consegna Quantità Importo                                                           |                      |
| 13                | Articoli                                                                                                    |                      |
|                   | CodiceArticolo V 1 20,00 -                                                                                      |                      |
| 14                | Servizi                                                                                                    |                      |
|                   | CONSBIANCO20KM 🔻 TRASPORTO E INSTALLAZIONE ENTRO I 20 KM 🔹 1 29,99 -                                            |                      |
| 15                | RITIRORAEE         V         RITIRO RAEE POSIZIONATO PIANO DI CARICO         V         2         0.00         - |                      |
|                   | T T T                                                                                                    |                      |
| 16                |                                                                                                    |                      |
|                   | Scegiere il codice miuto                                                                                        |                      |
| 17                | Ordine numero Scontrino -                                                                                       |                      |
|                   | Codice Descrizione Tempi di consegna Quantità Importo                                                           |                      |
| 18                | Articoli                                                                                                    |                      |
| 10                |                                                                                                    |                      |
| 19                | V 1 -                                                                                                    |                      |
|                   |                                                                                                    |                      |
|                   |                                                                                                    |                      |
| © 2017 - WebApp b | Prima consegna del turno importo 3 49.99                                                                        | .1.28675 DB: 1.4.0.0 |
|                   | Saldo     40,00                                                                                                 |                      |
|                   | Pagamento T                                                                                                    |                      |
|                   |                                                                                                    |                      |
|                   | Tempo di consegna stimato Om Salva Annulla                                                                      |                      |
|                   |                                                                                                    |                      |

Al momento della partenza delle consegne si effettuerà la stampa dei documenti per il trasportatore che dovrà ritirare i RAEE

|     | DM     | Consegn   | e Impostazioni <del>-</del> |             |        |                | @ 1-                       |
|-----|--------|-----------|-----------------------------|-------------|--------|----------------|----------------------------|
| Со  | nsegne |           |                             |             |        |                |                            |
| PV_ | Faenza | •         | 13 -                        | - 19 novemb | ore    | >              | Coggi                      |
|     | lun 13 | mar 14    | mer 15                      | gio 16      | ven 17 | sab 18         | dom 19                     |
| 08  |        |           |                             |             |        |                |                            |
| 09  |        | Mattino + | Mattino + 😝                 | Mattino +   |        | Mattino +      | Mattino +                  |
| 10  |        |           |                             |             |        | sfg E<br>conti | Borderò<br>Dettagli Ordine |
| 11  |        |           |                             |             |        | Stefano F      | Ritiri RAEE                |
| 12  |        |           |                             |             |        | 3/5            |                            |

Al momento della stampa è possibile scegliere singolarmente di quali consegne creare il registro e stampare il documento di trasporto,

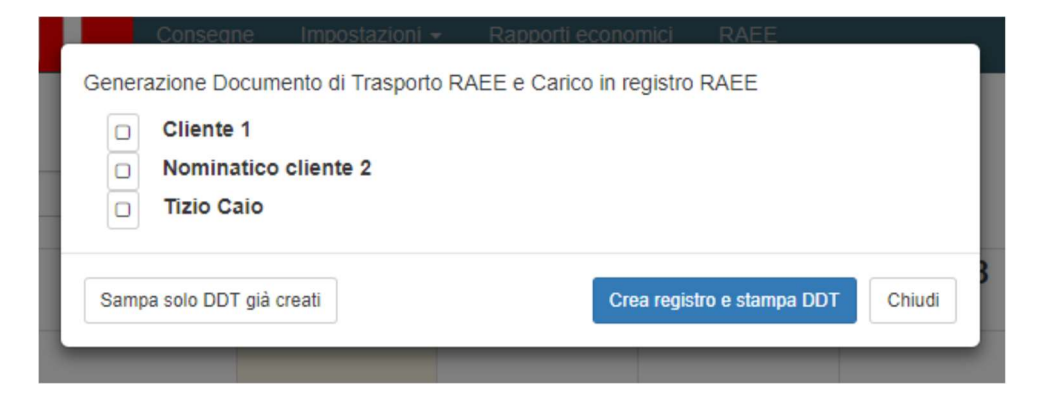

Una volta creato il registro e stampati i DDT non verrà più proposta questa scelta ma si apriranno direttamente le stampe.

Dopo la creazione del registro non sarà più possibile per gli operatori modificare o eliminare una consegna, queste opzioni rimangono attive sui profili dei responsabili punto vendita.

#### Scarico RAEE verso punti di raccolta

I responsabili dei punti vendita e gli amministratori possono accedere al registro e all'elenco dei documenti di trasporto emessi filtrandoli per data dal - al, con il pulsante scarico RAEE

| estione RAEE                        |           |             |                                                                            |       |
|-------------------------------------|-----------|-------------|----------------------------------------------------------------------------|-------|
| PV_Faenza   Dal 01/09/2             | C Scarico | Scarico RAE |                                                                            |       |
| ocumenti di Trasporto RAEE          |           |             | Registro di carico e scarico                                               | ŧ     |
| DDT PV_Faenza/5/2017 del 15/11/2017 | SCARICO   | 0           | Registro 5 del 15/11/2017 SC                                               | ARICO |
|                                     |           |             | R2 - Altri grandi elettrodomestici: lavatrici, forni, cappe, ecc.          |       |
| DT PV_Faenza/4/2017 del 15/11/2017  | SCARICO   | 0           | R4 - Elettronica di consumo: aspirapolveri, PC, telefoni, hi-fi, ecc.      |       |
| DT BV Econta/2/2017 dol 15/11/2017  | CARICO    |             | R1 - Grandi elettrodomestici: frigoriferi, condizionatori, congelatori, ec | .C.   |
|                                     | CARGO     | •           | R3 - TV e monitor                                                          |       |
| DT PV_Faenza/2/2017 del 15/11/2017  | CARICO    | 0           | Registro 4 del 15/11/2017 SC                                               | ARIC  |
| DT PV Eaenza/1/2017 del 15/11/2017  | CARICO    | A           | R2 - Altri grandi elettrodomestici: lavatrici, forni, cappe, ecc.          |       |
|                                     |           |             | R4 - Elettronica di consumo: aspirapolveri, PC, telefoni, hi-fi, ecc.      |       |
|                                     |           |             | R1 - Grandi elettrodomestici: frigoriferi, condizionatori, congelatori, ec | .C.   |
|                                     |           |             | R3 - TV e monitor                                                          |       |
|                                     |           |             | Registro 3 del 15/11/2017                                                  | ARICO |
|                                     |           |             | R4 - Elettronica di consumo: aspirapolveri, PC, telefoni, hi-fi, ecc.      |       |
|                                     |           |             | R1 - Grandi elettrodomestici: frigoriferi, condizionatori, congelatori, ec | C.    |
|                                     |           |             | R2 - Altri grandi elettrodomestici: lavatrici, forni, cappe, ecc.          |       |
|                                     |           |             | Registro 2 del 15/11/2017                                                  | ARIC  |
|                                     |           |             | R2 - Altri grandi elettrodomestici: lavatrici, forni, cappe, ecc.          |       |
|                                     |           |             | Registro 1 del 15/11/2017                                                  | CARIC |
|                                     |           |             |                                                                            |       |